# CEPSA ホームページ 商品セレクター手順

CEPSAHP のトップ画面 / バナーから 【 商品セレクター】クリックします。

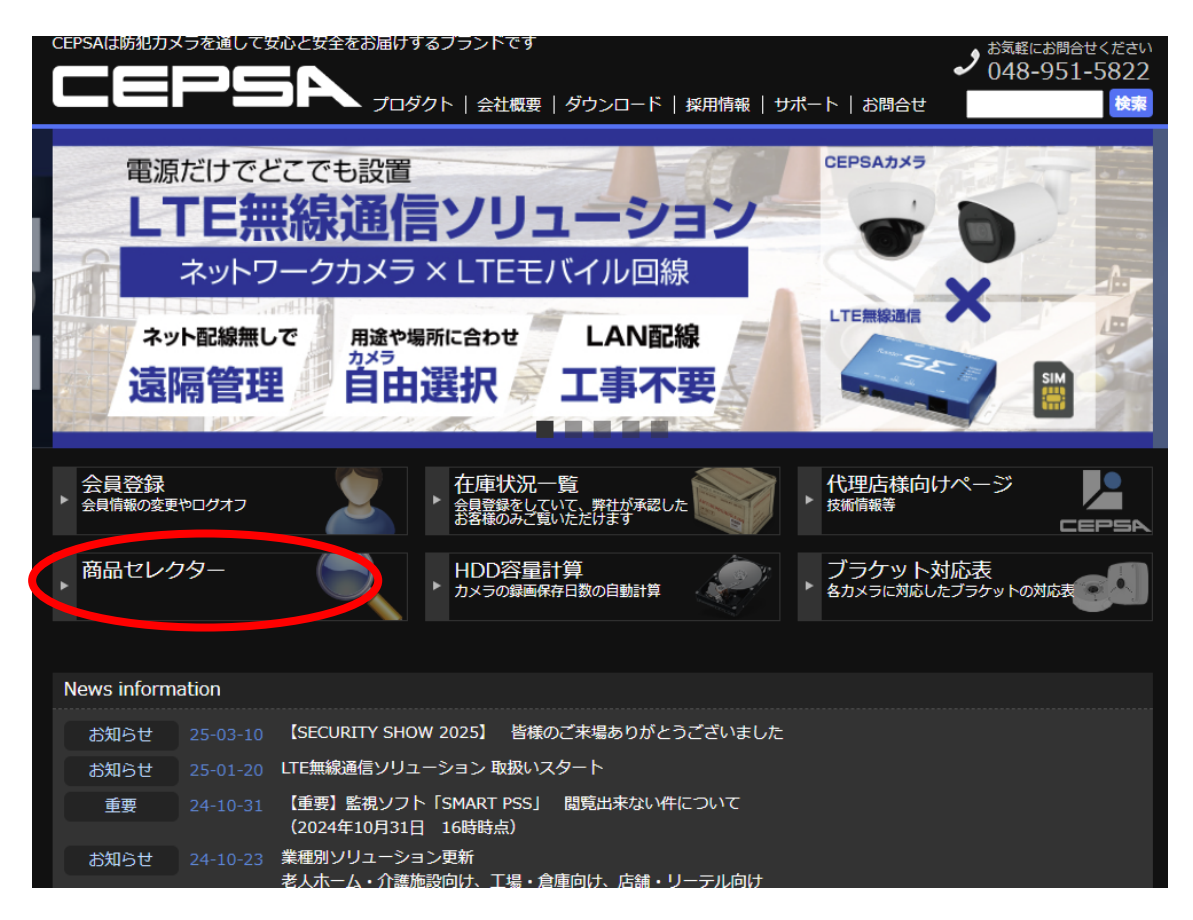

機能・スペックを指定して、商品を検索・絞り込みを行い、ご希望の【製品カテゴリ】を選択し

ます。

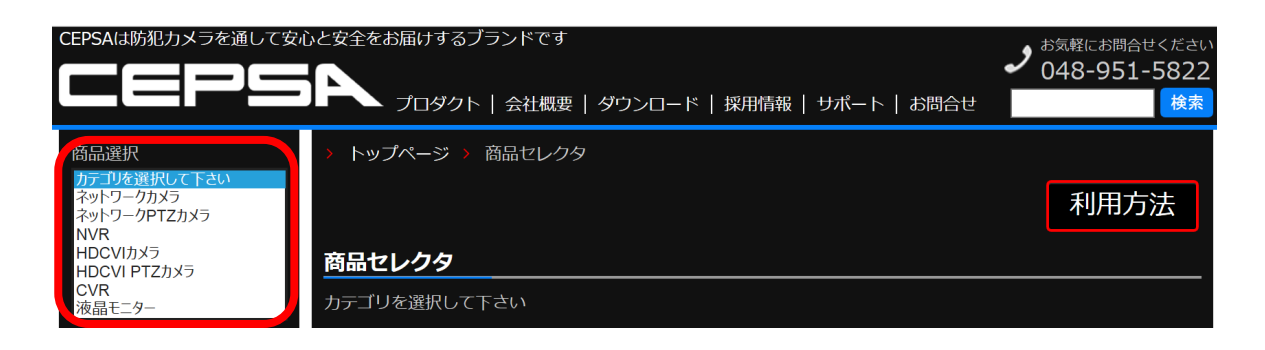

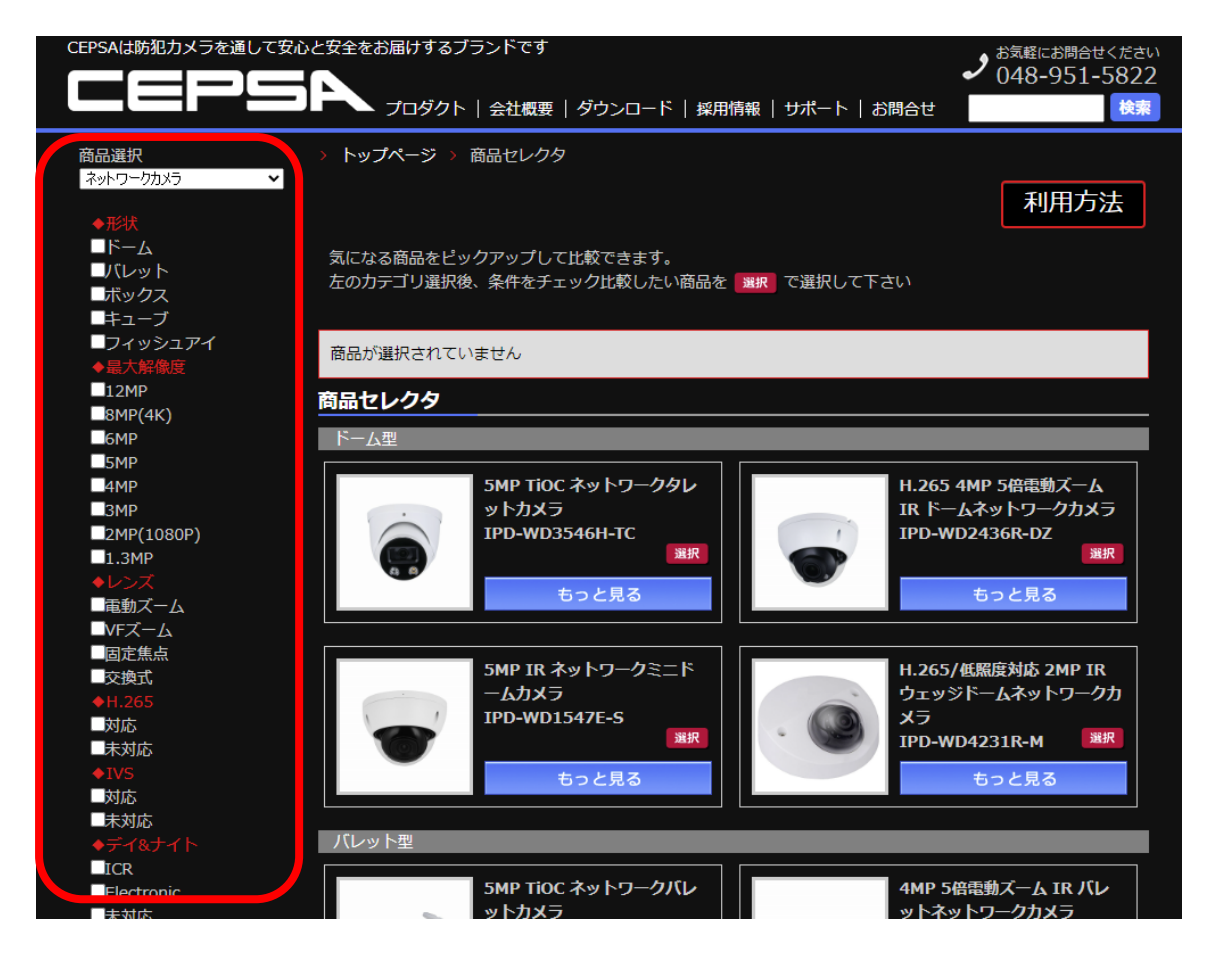

# 製品の必要スペックにチェックを入れる。

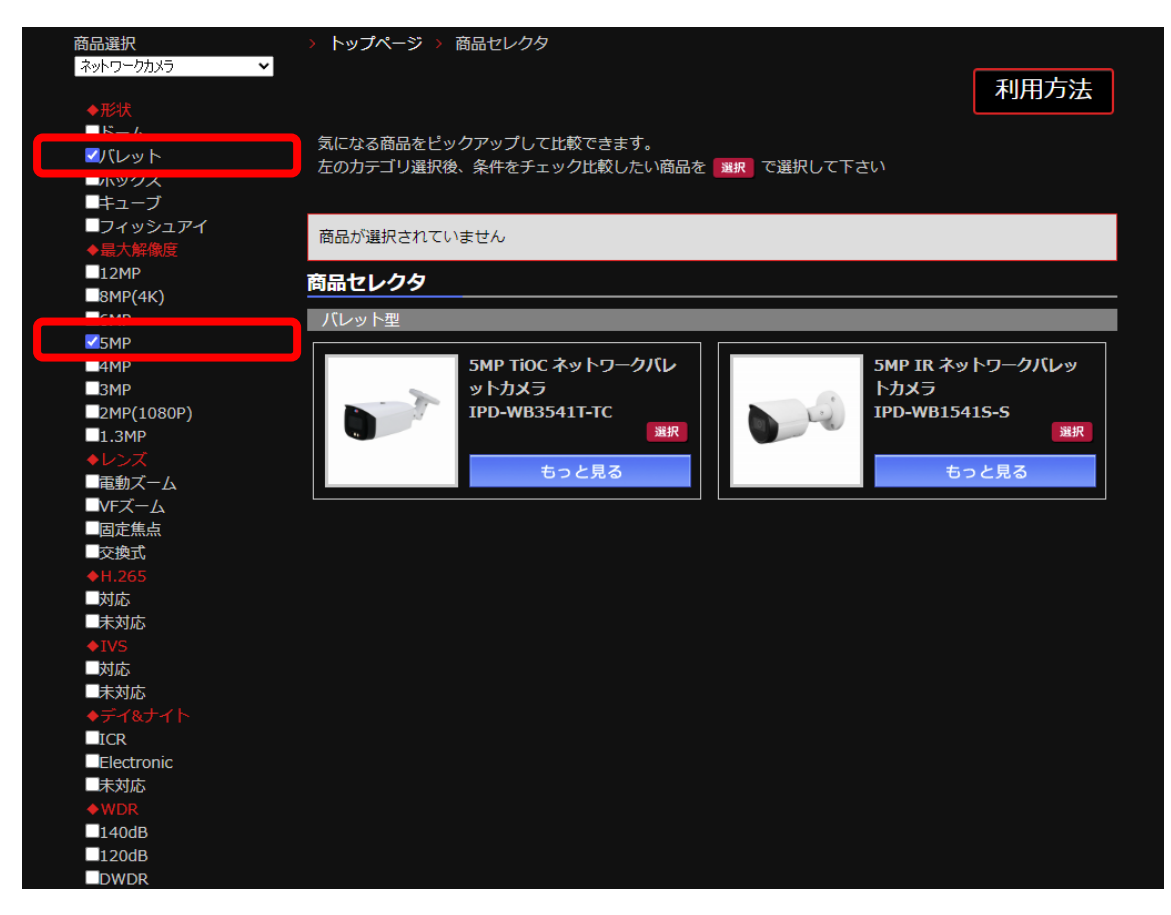

選択したスペックの製品のみを絞り込みます。

### 【選択】ボタンをクリックすると

#### 上部に選択した製品が表示されます。(最大6つまで)

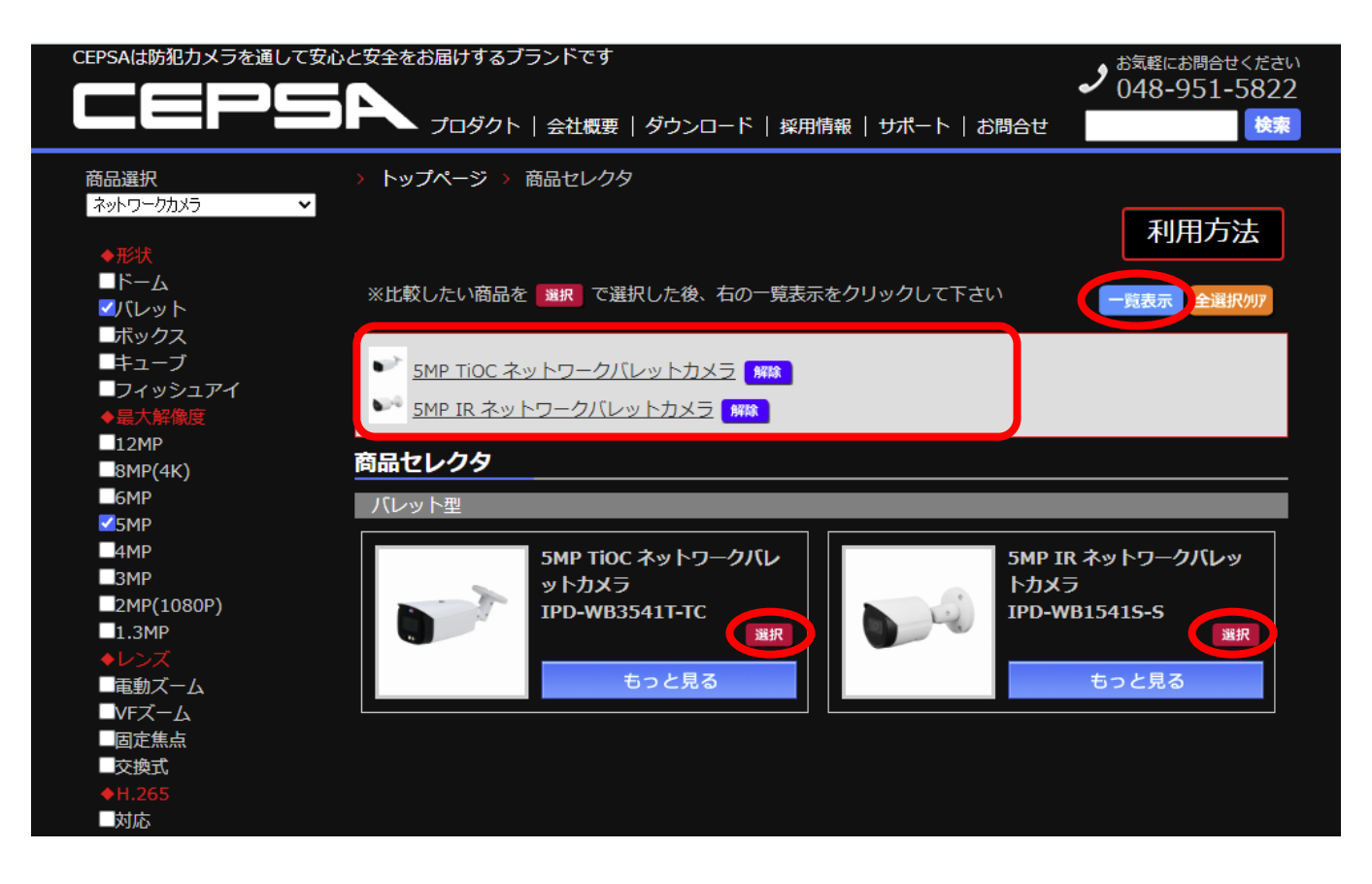

# 【一覧表示】をクリックすると、選択した製品のスペックを比較できます。

| CEPSAは防犯力メラオ                      | を通して安心と安全をお届けするブランドです                                                                                                    | ♪ お気軽にお問合せください 048-951-5822                                                                 |  |  |  |  |
|-----------------------------------|----------------------------------------------------------------------------------------------------|---------------------------------------------------------------------------------------------|--|--|--|--|
|                                   |                                                                                                    | 採用情報   サポート   お問合せ 検索                                                                       |  |  |  |  |
| ヽップページ > ソリュ-                     | -%=>                                                                                                    |                                                                                             |  |  |  |  |
| このデータをExcelで保存することができま -→ Excel出力 |                                                                                                    |                                                                                             |  |  |  |  |
|                                   | IPD-WB3541T-TC                                                                                                    | IPD-WB1541S-S                                                                               |  |  |  |  |
|                                   |                                                                                                    |                                                                                             |  |  |  |  |
| 撮像素子                              | 1/2.7インチ 5Mピクセル プログレッシブ CMOS                                                                                                | 1/2.7インチ 5Mビクセル プログレッシブスキャン CMOS                                                            |  |  |  |  |
| レンズ                               | 2.8mm固定                                                                                                    | 2.8mm 固定                                                                                    |  |  |  |  |
| 最低被写体照度                           | 0.003Lux/F1.0                                                                                                    | 0.008Lux/F1.6                                                                               |  |  |  |  |
| 撮像角度                              | H:97°、V:70°                                                                                                    | H:111°、V:58°                                                                                |  |  |  |  |
| デイ&ナイト                            | Auto (ICR) / Color / B/W                                                                                                    | Auto (ICR) / Color / B/W                                                                    |  |  |  |  |
| WDR                               | 120dB                                                                                                    | 120dB                                                                                       |  |  |  |  |
| IR LED                            | 30m                                                                                                    | 30m                                                                                         |  |  |  |  |
| 画像圧縮方式                            | AI coding / H.265 + / H.265 / H.264 + / H.264 / MJPEG                                                                       | H.265+/H.265/H.264+/H.264/MJPEG                                                             |  |  |  |  |
| 最大解像度                             | 2592 (H) x 1944 (V)                                                                                                    | 2592 (H) x 1944 (V)                                                                         |  |  |  |  |
| フレームレート                           | メインストリーム: 5M(1 ~ 20fps) / 4M(1 ~ 30fps) / 1080P(1 ~<br>30fps)<br>サブストリーム: D1 / CIF(1 ~ 30fps)<br>サードストリーム: 1080P(1 ~ 30fps) | メインストリーム:5M(1 ~ 20fps) / 4M(1 ~ 30fps) / 1080P(1 ~<br>30fps)<br>サブストリーム:D1 / CIF(1 ~ 30fps) |  |  |  |  |
| マルチストリーム                          | トリプルストリーム                                                                                                    | デュアルストリーム                                                                                   |  |  |  |  |
| 音声                                | 1/1 ch In/Out, マイク/スピーカー内蔵                                                                                                  | マイク内蔵                                                                                       |  |  |  |  |
| アラーム                              | 1/1 channel In/Out                                                                                                    | N/A                                                                                         |  |  |  |  |
| ローカルストレージ                         | Micro SD, 最大256GB                                                                                                    | Micro SD, 最大256GB                                                                           |  |  |  |  |
| 画像解析(オプショ<br>ン)                   | Tripwire, Intrusion, SMD 3.0                                                                                                | Tripwire, Intrusion                                                                         |  |  |  |  |
| 互換性                               | ONVIF(Profile S/G/T), CGI, P2P                                                                                              | ONVIF, CGI                                                                                  |  |  |  |  |
| 防塵防滴                              | IP67                                                                                                    | IP67                                                                                        |  |  |  |  |

# 【Excel 出力】をクリックすると、エクセル(.xlsx)で出力できます。

| ×  | 自動保存 🌒 わ             | ) 🛛 ') · (' · 🕅 🛛                                                                                              | Ag → マ cepsa (8).xls                                                             | ix • この PC に保存済み 〜                |             | ● 検索                 |  |  |  |
|----|----------------------|----------------------------------------------------------------------------------------------------|----------------------------------------------------------------------------------|-----------------------------------|-------------|----------------------|--|--|--|
| ファ | イル ホーム 挿入            | 、 ページレイアウト 数式                                                                                                  | データ 校閲 表示 自                                                                      | 動化 開発 アドイン                        | ヘルプ Acrobat |                      |  |  |  |
| Į. |                      | 、<br>パー/貼り付け<br>ら                                                                                              | - 10 - A^ /<br>-   ⊞ -   <u>A</u> - <u>A</u> -   <sup>7</sup><br>- 1<55          | A <sup>×</sup> = = = ∞<br>- = = ∞ |             | する (#<br>え ~ ©<br>「」 |  |  |  |
| A  | 1 ~ : >              | $\times \checkmark f_x \checkmark$                                                                             |                                                                                  |                                   |             |                      |  |  |  |
| 1  | A                    | В                                                                                                    | С                                                                                | D                                 | E           |                      |  |  |  |
| 1  | CEPSAは防犯力            |                                                                                                    | お届けするブランドです<br>、                                                                 |                                   |             |                      |  |  |  |
| 2  |                      | IPD-WB3541T-TC                                                                                                 | IPD-WB1541S-S                                                                    |                                   |             |                      |  |  |  |
|    |                      |                                                                                                    |                                                                                  |                                   |             |                      |  |  |  |
| 3  |                      |                                                                                                    |                                                                                  |                                   |             |                      |  |  |  |
| 4  | 撮隊素士                 | 1/2.7インチ 5Mビクセル フロー<br> グレッシュブ CMOS                                                                            | 1/2.7インナ 5Mビクセル フロー<br>グレッシブスキャン CMOS                                            |                                   |             |                      |  |  |  |
| 5  | レンズ                  | 2.8mm固定                                                                                                    | 2.8mm 固定                                                                         |                                   |             |                      |  |  |  |
| 6  | 最低被写体照度              | 0.003Lux/F1.0                                                                                                  | 0.008Lux/F1.6                                                                    |                                   |             |                      |  |  |  |
| 7  | 撮像角度                 | H:97°、V:70°                                                                                                    | H:111°、V:58°                                                                     |                                   |             |                      |  |  |  |
| 8  | デイ&ナイト               | Auto (ICR) / Color / B/W                                                                                       | Auto (ICR) / Color / B/W                                                         |                                   |             |                      |  |  |  |
| 9  | WDR                  | 120dB                                                                                                    | 120dB                                                                            |                                   |             |                      |  |  |  |
| 10 | IR LED<br>画像圧縮方式<br> | 30m<br>AI coding / H.265 + / H.265<br>/ H.264 + / H.264 / MJPEG                                                | 30m<br>H.265 + / H.265 / H.264 + /<br>H.264 / MJPEG<br>2552 (H) × 1944 (H)       |                                   |             |                      |  |  |  |
| 12 | フレームレート              | 2592 (H) X 1944 (V)<br>メインストリーム :5M(1 ~                                                                        | 2392 (H) X 1944 (V)<br>メインストリーム :5M(1 ~                                          |                                   |             |                      |  |  |  |
| 13 |                      | 20fps) / 4M(1 ~ 30fps) /<br>1080P(1 ~ 30fps)<br>サブストリーム:D1 / CJF(1<br>~ 30fps)<br>サードストリーム:1080P(1 ~<br>30fps) | 20fps) / 4M(1 ~ 30fps) /<br>1080P(1 ~ 30fps)<br>サブストリーム : D1 / CJF(1<br>~ 30fps) |                                   |             |                      |  |  |  |
| 14 | マルチストリーム             | トリプルストリーム                                                                                                    | デュアルストリーム                                                                        |                                   |             |                      |  |  |  |
| 15 | 音声                   | 1/1 ch In/Out, マイク/ス<br>ビーカー内蔵                                                                                 | マイク内蔵                                                                            |                                   |             |                      |  |  |  |
| 16 | アラーム                 | 1/1 channel In/Out                                                                                             | N/A                                                                              |                                   |             |                      |  |  |  |
| 17 | ローカルストレージ            | Micro SD, 最大256GB                                                                                              | Micro SD, 最大256GB                                                                |                                   |             |                      |  |  |  |
| 18 | 画像解析(オブショ<br>ン)      | Tripwire, Intrusion, SMD 3.0                                                                                   | Tripwire, Intrusion                                                              |                                   |             |                      |  |  |  |
|    | 互換性                  | ONVIF(Profile S/G/T), CGI,                                                                                     | ONVIF, CGI                                                                       |                                   |             |                      |  |  |  |
| 10 | < > Sheet1 +         |                                                                                                    |                                                                                  |                                   |             |                      |  |  |  |
|    |                      |                                                                                                    |                                                                                  |                                   |             |                      |  |  |  |

準備完了 🔤 沈 アクセシビリティ:検討が必要です